सीसीटीएनएस / ई--मेल

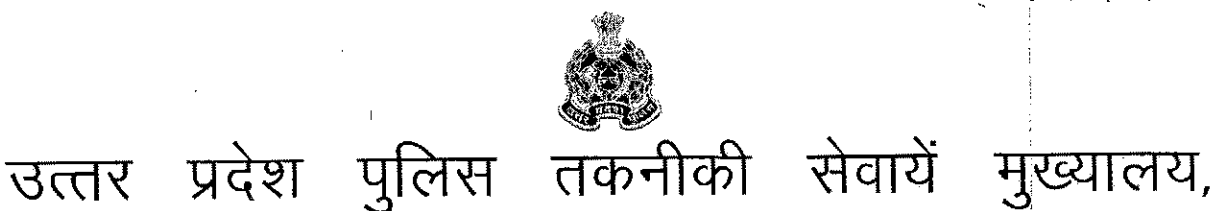

### महानगर लखनऊ-226006 पत्र संख्याःटीएस-सीसीटीएनएस-94 / 2017 दिनांकःलखनऊःसितम्बर 20, 2018 सेवा में.

समस्त अपर पुलिस महानिदेशक जोन, उत्तर प्रदेश।

समस्त पुलिस महानिरीक्षक/पुलिस उप महानिरीक्षक, परिक्षेत्र उत्तर प्रदेश। समस्त वरिष्ठ पुलिस अधीक्षक/पुलिस अधीक्षक, जनपद उत्तर प्रदेश। समस्त जनपद कोऑर्डिनेटर कम्प्यूटर आपरेटर (ग्रेड–ए) उत्तर उत्तर प्रदेश।

विषयः— सीसीटीएनएस योजना के कोर एप्लीकेशन साफ्टवेयर (CAS) 4.5 पर सीसीटीएनएस रिपोर्ट में ''पुलिस डैशबोर्ड'' ड्रिल—डाउन रिपोर्ट देखकर थानावार विस्तृत रिपोर्ट के आधार पर पर्यवेक्षी अधिकारियों द्वारा अपने अधीनस्थ कार्मिकों की गुणवत्ता व सुधार कराये जाने विषयक।

ज्ञातव्य हो कि सीसीटीएनएस योजना के सफल क्रियान्वयन सीसीटीएनएस योजना के कोर एप्लीकेशन साफ्टवेयर (CAS) पर सीसीटीएनएस रिपोर्ट में "पुलिस डेशबोर्ड" संलग्नक–1 के अनुसार तैयार किया गया है। इससे सिटीजन सर्विसेज व अन्य अपराधिक सूचनाओं का ड्रिल–डाउन रिपोर्ट देखा जा सकता है:–

#### POLICE DASHBOARD

उ0प्र0 पुलिस की वेबसाइट https://uppolice.gov.in/ पर जायें, CCTNS मेनू में जाकर CCTNS-Reports पर क्लिक करें, अथवा सीसीटीएनएस रिपोर्टस (यूआरएल: https://cctnsup.gov.in/cctnsweb/login.aspx) पर सीधे जायें। निम्न वेब पेज खुलेगा जिसमें सीसीटीएनस का यूजर आई0डी0 एवं पासवर्ड अंकित कर लॉग इन करें।

2. अतः उक्त कोर एप्लीकेशन साफ्टवेयर (CAS) 4.5 पर सीसीटीएनएस रिपोर्ट में "पुलिस डैशबोर्ड" ड्रिल—डाउन रिपोर्ट देखकर थानावार विस्तृत रिपोर्ट के आधार पर थानाध्यक्ष से लेकर जोन स्तर पर पर्यवेक्षी अधिकारियों द्वारा अपने अधीनस्थ कार्मिकों की गुणवत्ता को सुधार किये जाने हेतु सिटीजन सर्विसेज का थानावार विस्तृत रिपोर्ट देखने के लिए प्रत्येक जनपदीय पुलिस प्रभारी अपने अधीनस्थ क्षेत्राधिकारियों को नोडल अधिकारी बनाएँ। 3. जनपद पुलिस प्रभारी मासिक गोष्ठियों व काइम मीटिंग में उक्त कार्य हेतु जागरूक करने हेतु निर्देशित करें, साथ ही इसका पर्यवेक्षण व अनुश्रवण भी नियमित रूप से करते रहें। इस महत्वपूर्ण बिन्दु को आप गंभीरता से लें, ताकि ''पुलिस डैशबोर्ड'' ड्रिल—डाउन रिपोर्ट देखकर पर्यवेक्षी अधिकारी अपने अधीनस्थों की गुणवत्ता में सुधार कर सकें।

संलग्नकः यथोपरि।

सम्पर्क अधिकारी-

- 1. श्री प्रमोद कुमार, प्रोग्रामर ग्रेड–2, उत्तर प्रदेश पुलिस कम्प्यूटर केन्द्र, उत्तर प्रदेश लखनऊ से सीयूजीनं0–7839858232 मो0नं0–9598550393 पर सम्पर्क स्थापित किया जा सकता है।
- 2. सुश्री तक्त माथुर, प्रोग्रामर ग्रेड—2, उ०प्र० पुलिस कम्प्यूटर केन्द्र, लखनऊ सीयूजीनं0—9454405237 मो०नं0—8090243971
- 3. श्री विवेक कुमार, प्रोग्रामर ग्रेड—2, उत्तर प्रदेश पुलिस कम्प्यूटर केन्द्र, उत्तर प्रदेश लखनऊ सीयूजीनं0—मो0नं0—9515596982

\$ 2019

(आशुतोष पाण्डेय)

अपर पुलिस महानिदेशक,

उ०प्र० पुलिस तकनीकी सेवायें मुख्यालय,लखनऊ।

प्रतिलिपिः--निम्नलिखित को सूचनार्थ एवं अग्रेतर कार्यवाही हेतुः--

- श्री कृष्ण मुरारी / श्री विवेक कुमार / सुश्री तरू माथुर प्रोग्रामर ग्रेड-2 प्रोग्रामर ग्रेड-2, उ०प्र० पुलिस कम्प्यूटर केन्द्र, लखनऊ।
- 2. श्री दिग्विजय, कम्प्यूटर आपरेटर (ग्रेड–ए), उ0प्र0 पुलिस तकनीकी सेवायें मुख्यालय, लखनऊ को इस निर्देश के साथ कि समस्त कम्प्यूटर आपरेटर ग्रेड–ए को क्यूमेल के माध्यम से प्रेषित किये जाने व अभिलेखार्थ रिपोर्ट उपलब्ध कराये जाने हेतु।
- प्रभारी ई—मेल, पत्र को मेल द्वारा निर्गत एवं सीसीटीएनएस सरकुलर में अपलोड किये जाने हेत्।

#### **POLICE DASHBOARD**

1. उ॰प्र॰ पुलिस की वेबसाइट https://uppolice.gov.in/ पर जायें CCTNS मेनू में जाकर CCTNS-Reports पर क्लिक करें |

अथवा सीसीटीएनएस रिपोर्ट्स (यूआरएल: <u>https://cctnsup.gov.in/cctnsweb/login.aspx</u> ) पर सीधे जायें | निम्न वेब पेज खुलेगा जिसमे सीसीटीएनएस का यूजरआईडी एवं पासवर्ड अंकित कर लॉग इन करें |

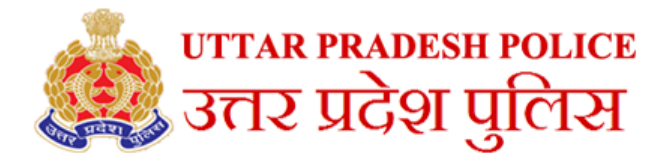

CCTNS CAS Reports सी.सी.टी.एन.एस. कैंस रिपोर्ट्स

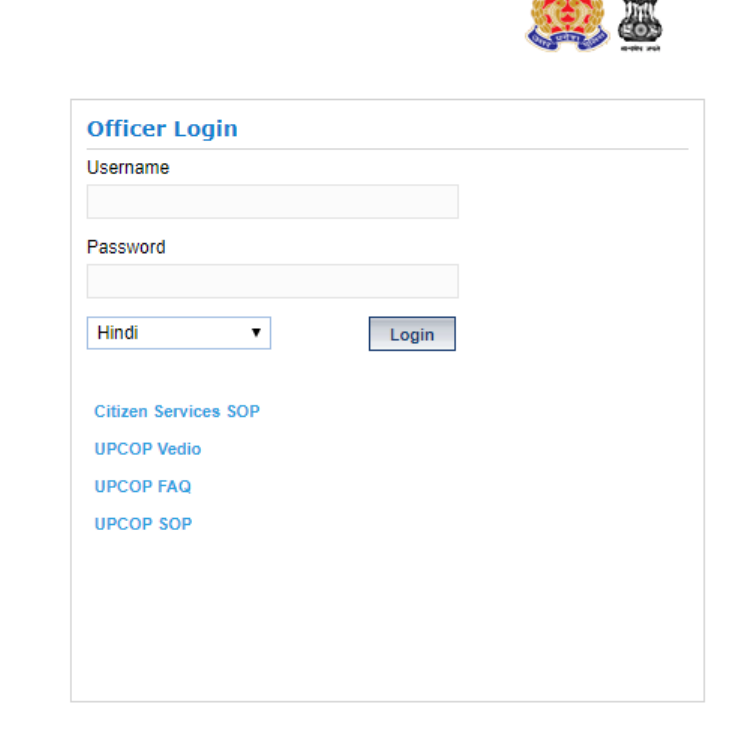

हेल्पडेस्क नम्बर 🛌 🛩

### 2. लॉगइन करने के पश्चात होम पेज के उपरी बायीं तरफ "POLICE DASHBOARD" लिंक पर क्लिक करे|

|                                | All Cases Report |                |               |   |              |            |       |  |  |
|--------------------------------|------------------|----------------|---------------|---|--------------|------------|-------|--|--|
| POLICE DASHBOARD               |                  | प्रारंभ दिनांक | 19/08/2018    |   | अन्त तिथि    | 19/09/2018 |       |  |  |
| CMDASHBOARD                    |                  | ज़ोन           | चयन करें      | ¥ | रेंज         | चयन करें   | T     |  |  |
|                                |                  | जिला           | चयन करें      | ¥ | पुलिस स्टेशन | चयन करें   | ¥     |  |  |
| RANGE & DISTRICT               | ZONE,            | रिपोर्ट प्रकार | District Wise | T |              |            | खोजें |  |  |
| ALL CASES REPORT (III<br>7)    | F1 TO IIF        |                |               |   |              |            | •     |  |  |
| INVESTIGATION                  | •                |                |               |   |              |            |       |  |  |
| HEAD WISE COUNT                |                  |                |               |   |              |            |       |  |  |
| PRAGATI DASHBOARD              |                  |                |               |   |              |            |       |  |  |
| ACCUSED SEARCH                 |                  |                |               |   |              |            |       |  |  |
| HISTORICAL CASE DAT            | A                |                |               |   |              |            |       |  |  |
| FIR DETAILS                    | •                |                |               |   |              |            |       |  |  |
| CITIZEN                        | •                |                |               |   |              |            |       |  |  |
| ONLINE-OFFLINE                 | •                |                |               |   |              |            |       |  |  |
| FIR REGISTERED BY CO           | OURT             |                |               |   |              |            |       |  |  |
| FIR WITHDRAWN BY<br>GOVERNMENT |                  |                |               |   |              |            | -     |  |  |
| SC-ST ACT                      |                  | 4              |               |   |              |            | Þ     |  |  |
| SYNC SUMMARY REPO              | RT               |                |               |   |              |            |       |  |  |

3. क्राइम से सम्बंधित सूचना हेतु "Crime" के "Dashboard" पर क्लिक करे | नागरिक सेवायें हेतु "Citizen Services" के "Dashboard -1 / Dashboard-2" पर क्लिक करे |

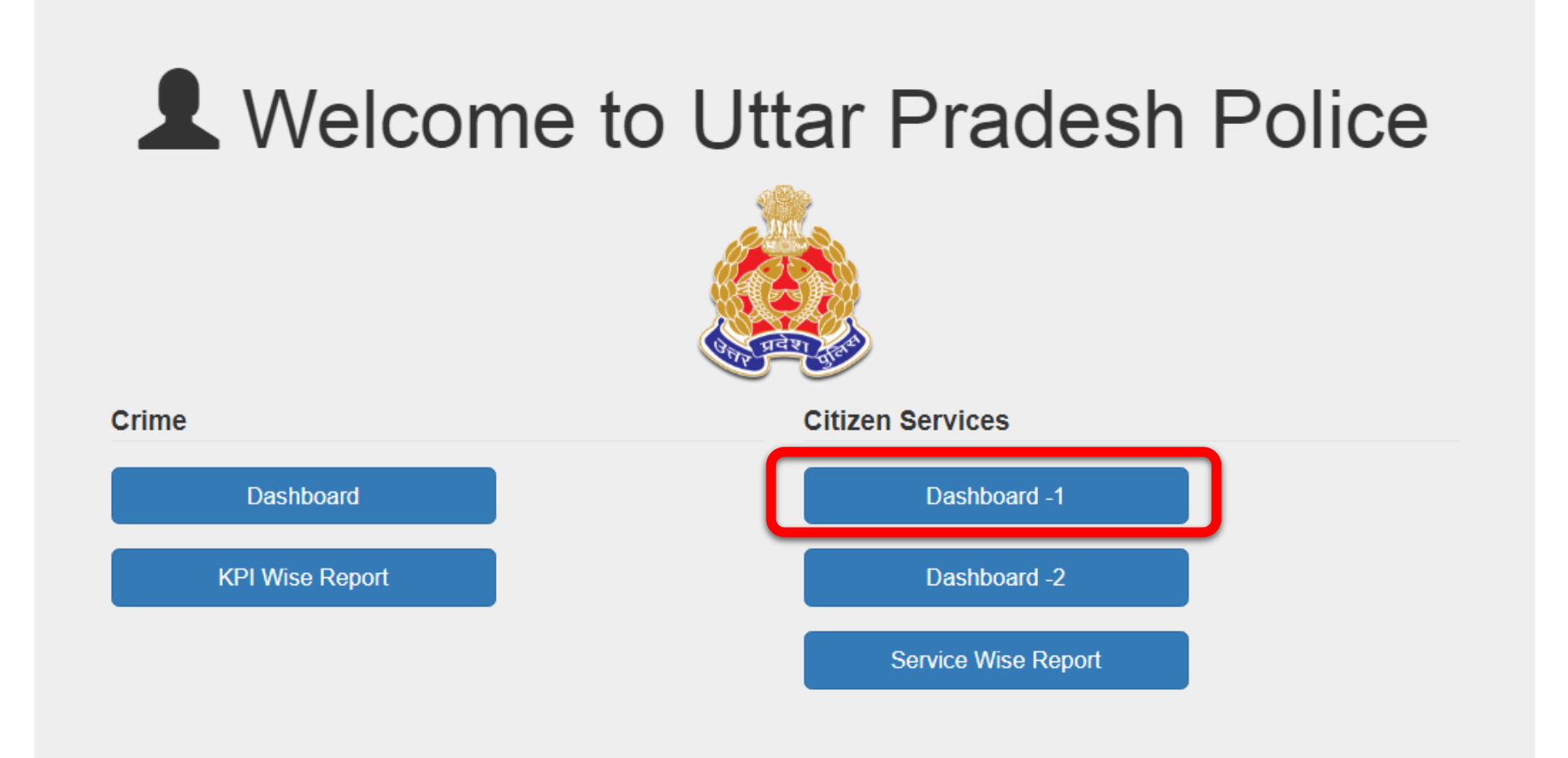

# 4. दिनांक अंकित कर "submit" बटन पर क्लिक करें |

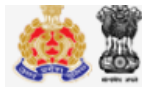

# उत्तर प्रदेश पुलिस (नागरिक सेवायें)

Home

#### राज्यः उत्तर प्रदेश

## सीसीटीएनएस से प्राप्त डाटा (दिनांक 26/Aug/2018 से दिनांक 19/Sep/2018 तक)

| From [  | ate:     |                | 2       | 6/08/2018 |                   | (             | **             |         | To Dat   | e:                                                   |               |                | 19/09/  | 2018     |        |               |                |         |          |                          |               | S              | ubmit   |          |        |               |
|---------|----------|----------------|---------|-----------|-------------------|---------------|----------------|---------|----------|------------------------------------------------------|---------------|----------------|---------|----------|--------|---------------|----------------|---------|----------|--------------------------|---------------|----------------|---------|----------|--------|---------------|
| क्र०सं० | जोन      |                |         | शिकायत    | र्शकायत किरायेदार |               |                |         |          | किरायेदार / पीजी सत्यापन अनुरोध घरेलू सहायता सत्यापन |               |                |         |          |        | क             | र्मचारी सत्य   | ापन     |          | चरित्र प्रमाणपत्र अनुरोध |               |                |         |          |        |               |
|         |          | कुल<br>प्राप्त | स्वीकृत | अस्वीकृत  | लम्बित            | लम्बित<br>(%) | कुल<br>प्राप्त | स्वीकृत | अस्वीकृत | लम्बित                                               | लम्बित<br>(%) | कुल<br>प्राप्त | स्वीकृत | अस्वीकृत | लम्बित | लम्बित<br>(%) | कुल<br>प्राप्त | स्वीकृत | अस्वीकृत | लम्बित                   | लम्बित<br>(%) | कुल<br>प्राप्त | स्वीकृत | अस्वीकृत | लम्बित | लम्बित<br>(%) |
| 1       | आगरा     | 33             | 5       | 0         | 28                | 84.85         | 0              | 0       | 0        | 0                                                    | 0.00          | 0              | 0       | 0        | 0      | 0.00          | 0              | 0       | 0        | 0                        | 0.00          | 12             | 0       | 0        | 12     | 100.00        |
| 2       | इलाहाबाद | 45             | 11      | 0         | 34                | 75.56         | 0              | 0       | 0        | 0                                                    | 0.00          | 2              | 0       | 0        | 2      | 100.00        | 0              | 0       | 0        | 0                        | 0.00          | 8              | 0       | 0        | 8      | 100.00        |
| 3       | बरेली    | 22             | 10      | 0         | 12                | 54.55         | 0              | 0       | 0        | 0                                                    | 0.00          | 1              | 0       | 0        | 1      | 100.00        | 0              | 0       | 0        | 0                        | 0.00          | 7              | 0       | 0        | 7      | 100.00        |
| 4       | गोरखपुर  | 30             | 2       | 0         | 28                | 93.33         | 0              | 0       | 0        | 0                                                    | 0.00          | 0              | 0       | 0        | 0      | 0.00          | 0              | 0       | 0        | 0                        | 0.00          | 2              | 1       | 0        | 1      | 50.00         |
| 5       | कानपुर   | 52             | 5       | 0         | 47                | 90.38         | 0              | 0       | 0        | 0                                                    | 0.00          | 0              | 0       | 0        | 0      | 0.00          | 0              | 0       | 0        | 0                        | 0.00          | 8              | 0       | 0        | 8      | 100.00        |
| 6       | लखनऊ     | 129            | 13      | 0         | 116               | 89.92         | 2              | 0       | 0        | 2                                                    | 100.00        | 0              | 0       | 0        | 0      | 0.00          | 0              | 0       | 0        | 0                        | 0.00          | 16             | 0       | 0        | 16     | 100.00        |
| 7       | मेरठ     | 159            | 3       | 0         | 156               | 98.11         | 6              | 0       | 0        | 6                                                    | 100.00        | 2              | 0       | 0        | 2      | 100.00        | 0              | 0       | 0        | 0                        | 0.00          | 27             | 0       | 0        | 27     | 100.00        |
| 8       | वाराणसी  | 33             | 7       | 0         | 26                | 78.79         | 0              | 0       | 0        | 0                                                    | 0.00          | 0              | 0       | 0        | 0      | 0.00          | 0              | 0       | 0        | 0                        | 0.00          | 7              | 0       | 0        | 7      | 100.00        |
|         | Total    | 503            | 56      | 0         | 447               | 88.87         | 8              | 0       | 0        | 8                                                    | 100.00        | 5              | 0       | 0        | 5      | 100.00        | 0              | 0       | 0        | 0                        | 0.00          | 87             | 1       | 0        | 86     | 98.85         |
| 4       |          |                |         |           |                   |               |                |         |          |                                                      |               |                |         |          |        |               |                |         |          |                          |               |                |         |          |        | Þ             |

Print

5. उपर दिए गए रिपोर्ट में किसी भी संख्या पर क्लिक करने पर उससे सम्बंधित निम्न जानकारी प्रदर्शित होगी |

शिकायत - कुल प्राप्त(दिनांक: 2018/08/26 से दिनांक: 2018/09/19 तक)

| क्रम<br>संख्या | ज़ोन | परिक्षेत्र | जनपद   | थाना               | अनुरोध संख्या     | अनुरोध दिनांक            | अनुरोध की स्थिति          |
|----------------|------|------------|--------|--------------------|-------------------|--------------------------|---------------------------|
| 1              | आगरा | अलीगढ      | अलीगढ़ | कार्सी             | 31622028071800015 | 8/28/2018<br>12:00:00 AM | पूछताछ अधिकारी<br>निरुपित |
| 2              | आगरा | अलीगढ      | अलीगढ़ | कोतवाली नगर        | 31622027071800001 | 9/15/2018<br>12:00:00 AM | पंजीकृत                   |
| 3              | आगरा | अलीगढ      | अलीगढ़ | बन्नादेवी          | 31622005071800016 | 8/31/2018<br>12:00:00 AM | पूछताछ अधिकारी<br>निरुपित |
| 4              | आगरा | अलीगढ      | अलीगढ़ | बन्नादेवी          | 31622005071800017 | 9/4/2018<br>12:00:00 AM  | समाप्त                    |
| 5              | आगरा | अलीगढ      | अलीगढ़ | बन्नादेवी          | 31622005071800018 | 9/14/2018<br>12:00:00 AM | पूछताछ अधिकारी<br>निरुपित |
| 6              | आगरा | अलीगढ      | एटा    | कोतवाली देहात      | 31639032071800003 | 9/7/2018<br>12:00:00 AM  | समाप्त                    |
| 7              | आगरा | अलीगढ      | एटा    | कोतवाली नगर        | 31639031071800013 | 8/27/2018<br>12:00:00 AM | समाप्त                    |
| 8              | आगरा | अलीगढ      | कासगंज | कासगंज             | 31909004071800005 | 9/9/2018<br>12:00:00 AM  | पंजीकृत                   |
| 9              | आगरा | अलीगढ      | कासगंज | कासगंज             | 31909004071800006 | 9/17/2018<br>12:00:00 AM | पंजीकृत                   |
| 10             | आगरा | अलीगढ      | हाथरस  | सादाबाद<br>कोतवाली | 31899010071800004 | 9/15/2018<br>12:00:00 AM | पंजीकृत                   |

6. प्रदर्शित रिपोर्ट में किसी भी अनुरोध संख्या पर क्लिक करने पर सम्बंधित का पीडीएफ देखा व डाउनलोड किया जा सकता है |

|                                                      | <u>View Complaint</u><br><u>शिकायत देखें</u>          |
|------------------------------------------------------|-------------------------------------------------------|
| 1. Complaint No. (शिकायत सं.): 31622028071800015     | District (जिला): अलीगढ़                               |
| Date of Complaint (शिकायत की दिनांक): 28/08/2018     | Police Station (थाना): क्वासी                         |
| 2. Details of the complainant (शिकायतकर्ता का विवरण) |                                                       |
| a) Name (귀대): shahna ali                             |                                                       |
| b) Father's/Husband's Name (पिता/पति का नाम):        |                                                       |
| c) UID No. (यूआईडी सं.):                             | d) Nature of Complaint (शिकायत का प्रकार): खोयी वस्तु |
| e) Landline No. (लैंउलाइन सं.):                      | f) Mobile No. (मोबाइल सं.): 0-9411979684              |
| g) Email ID (ईमेल आईडी): drshahna.farhan@gmail.com   |                                                       |

h) Address (पता)

| S.No.<br>(क्र.सं.) | Address Type (पता का प्रकार) | Address (पता)                                                          |
|--------------------|------------------------------|------------------------------------------------------------------------|
| 1                  | वर्तमान पता                  | A12,LANE A,HAMZA COLONY,ALIGARH,कार्सी,अलीगढ़,उत्तर प्रदेश-202002,भारत |
| 2                  | वर्तमान पता                  | A12,LANE A,HAMZA COLONY,ALIGARH,कार्सी,अलीगढ़,उत्तर प्रदेश-202002,भारत |

- 3. Identification Details of the complainant (शिकायतकर्ता का पहचान विवरण)
  - a) Country of Nationality (राष्ट्रीयता हेतु देश):

|--|

- 4. Details of the Accused (अभियुक्त का विवरण):
  - a) Name of Accused (अभियुक्त का नाम):
  - b) Mobile No. (मोबाइल सं.):
  - c) Landline No. (लैंउलाइन सं.):
  - d) Address (पता)
    - ----